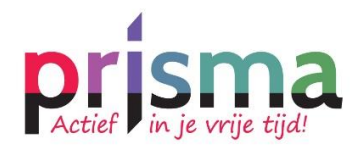

# **Chatten met Zoom**

Hieronder leggen wij je uit hoe je <u>Zoom</u> op je telefoon of laptop kunt gebruiken.

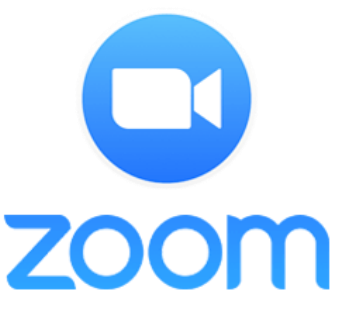

Je hoeft <u>geen</u> account aan te maken om Zoom te gebruiken voor Prisma activiteiten.

# Android

Zo gebruik je Zoom met een <u>Android</u> telefoon:

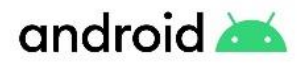

1. Download de Zoom app in de Play Store.

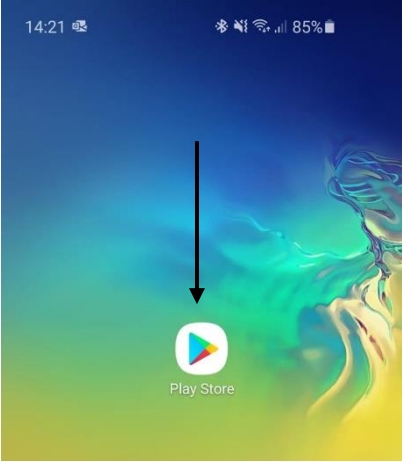

## 2. Typ bovenin Zoom en klik op de app.

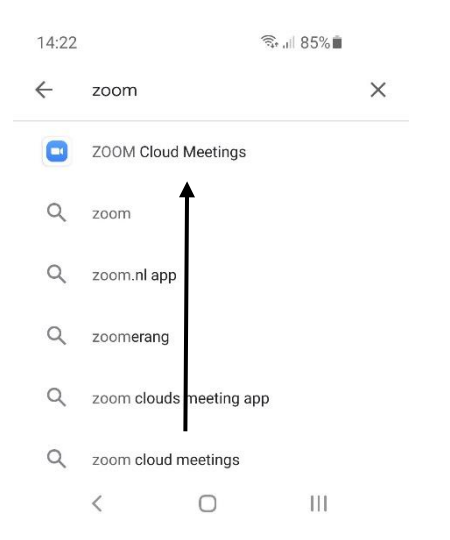

## 3. Instaleer de app.

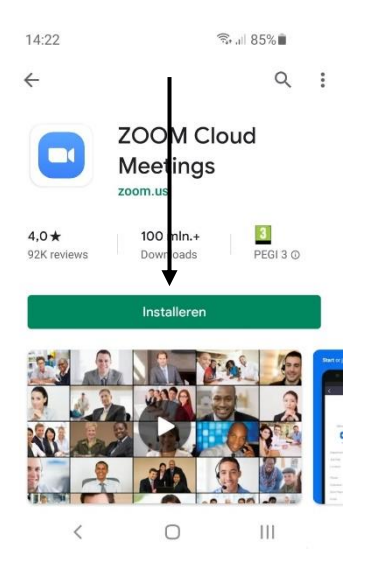

4. Klik op de ontvangen link van Prisma en vul je naam in.

| Please enter your na |    |  |
|----------------------|----|--|
| Your Name            |    |  |
| Cancel               | ОК |  |
|                      |    |  |

## 5. Klik op <u>Start Video</u>.

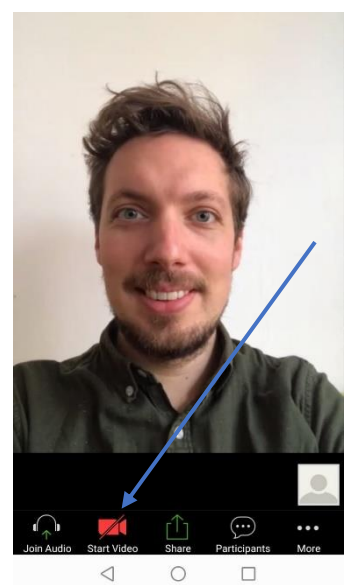

# 6. Klik op <u>Join Audio</u>.

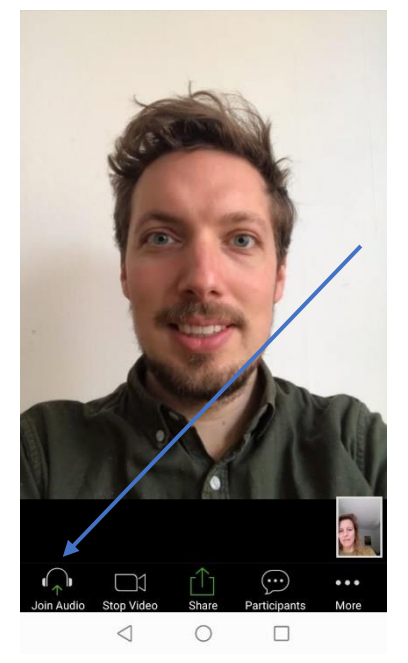

7.Klik op Call via Device Audio.

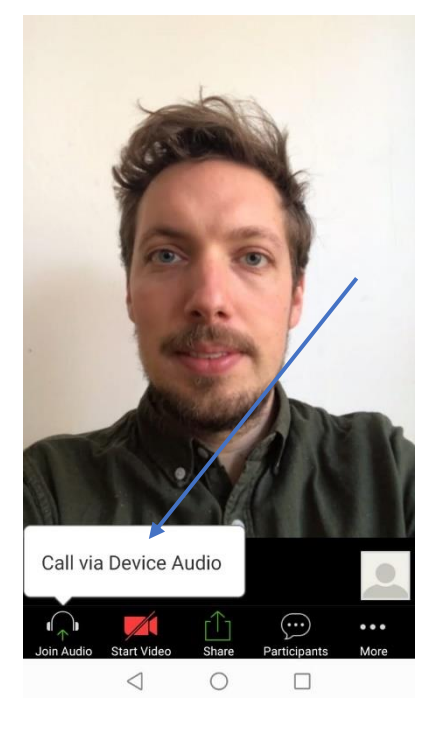

8. Je kunt nu videobellen!!

## iPhone

Zo gebruik je Zoom met een <u>iPhone</u> telefoon:

1. Download de Zoom app in de App Store.

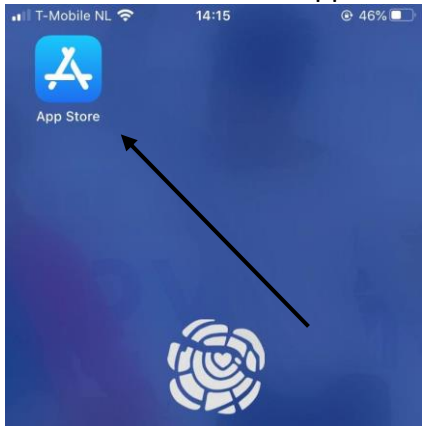

#### 2. Typ bovenin <u>Zoom</u> en klik op de app.

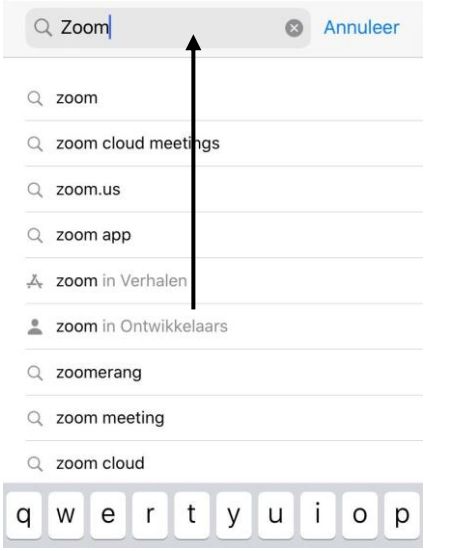

## 3. Instaleer de app.

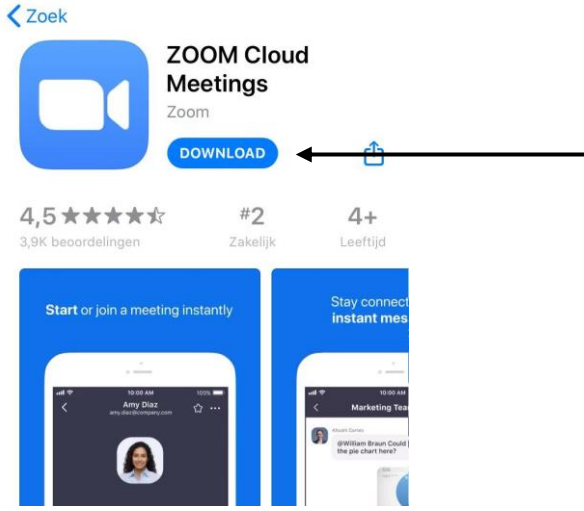

4. Klik op de ontvangen link van Prisma en vul je naam in.

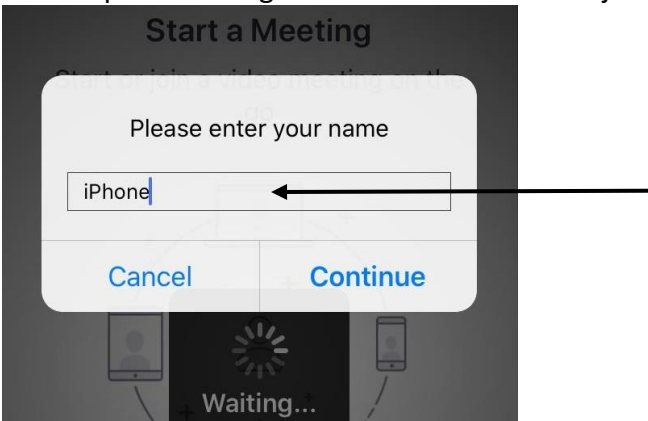

5. Klik op <u>OK.</u>

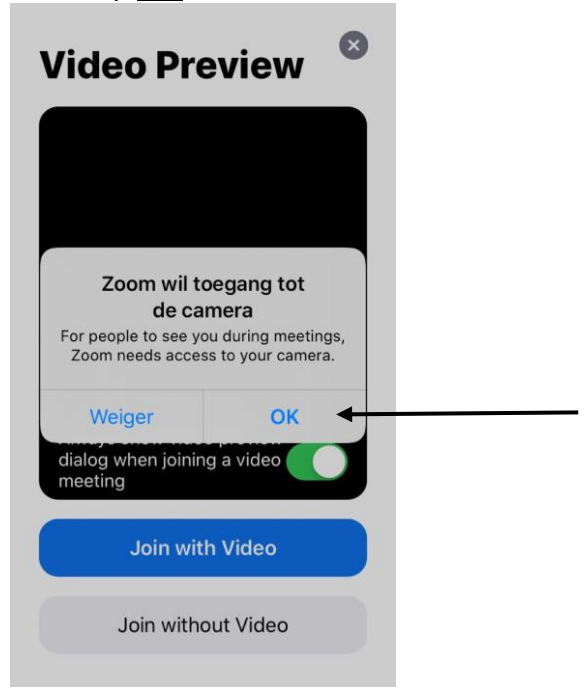

6. Klik op Join with Video.

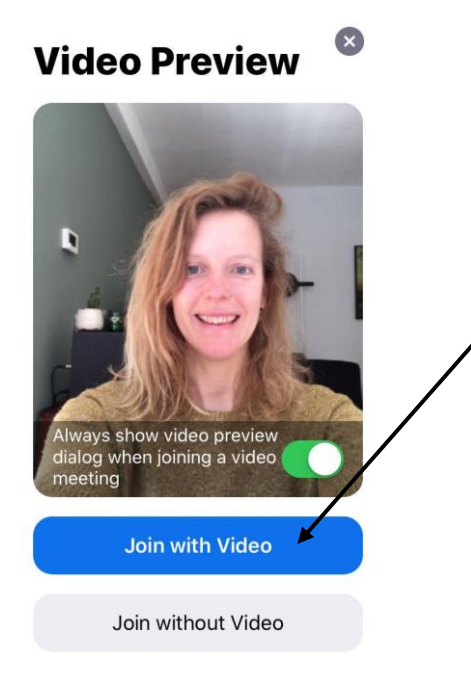

## 7 Klik op Call using Internet Audio.

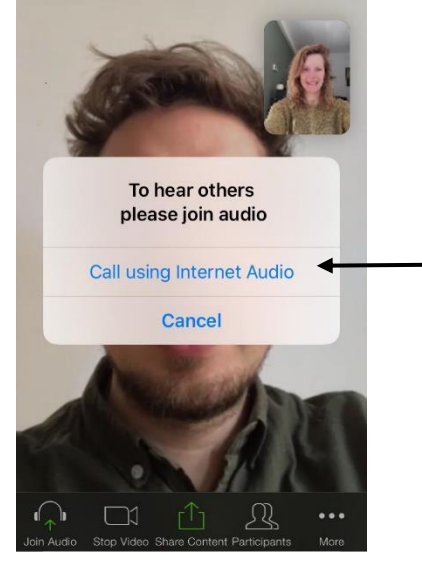

8. Je kunt nu videobellen!!

# Computer

Zo gebruik je Zoom om je <u>laptop</u> of <u>computer</u>:

1. Klik op de ontvangen link van Prisma. Klik daarna onderin op het plaatje.

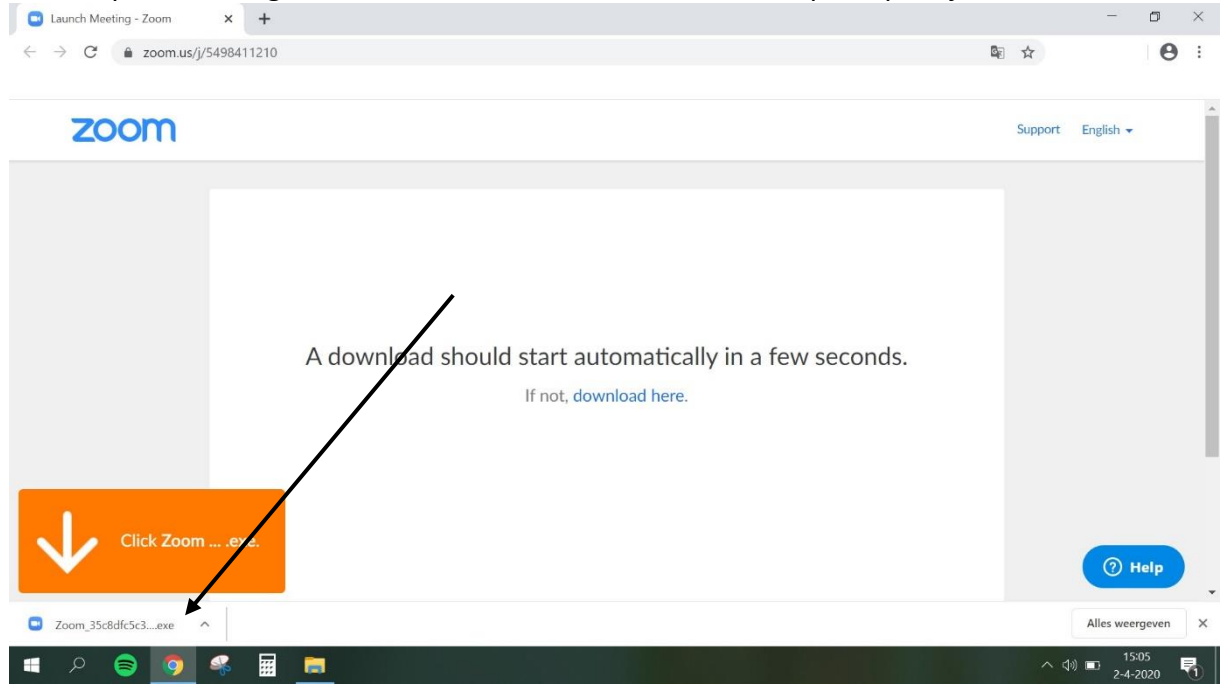

#### 2. Wacht tot de activiteit start.

| Launch Meeting - Zoom × +                                           |          |                                                                                                    |         |    |         |                  | ٥         | × |
|---------------------------------------------------------------------|----------|----------------------------------------------------------------------------------------------------|---------|----|---------|------------------|-----------|---|
| $\leftrightarrow$ $\rightarrow$ C $\triangleq$ zoom.us/j/5498411210 |          |                                                                                                    |         | Q  | ☆       |                  | Θ         | : |
| zoom                                                                |          |                                                                                                    |         | -1 | Support | English 👻        |           | ^ |
|                                                                     | A dow    | Please wait for the host to start this meeting.     This is a recurring meeting     Robbie Stichting Prisma's Personal Meeting Room     Test Computer Audio     If you are the host, please login to start this meeting. | × onds. |    |         |                  |           |   |
| Click Zoomexe.                                                      |          |                                                                                                    |         |    |         | () H             | elp       | Ţ |
| 🔹 🔎 🥃 🧕 🖷                                                           | <b>a</b> |                                                                                                    |         |    | ~ ¢     | ) 🖬 15:<br>2-4-2 | 11<br>020 | 6 |

#### 3. Vul je naam in.

| ■ Launch Meeting - Zoom × - ← → C ▲ zoom.us/j/54984112 | + 210    |                                                                                                    | - • ×             |
|--------------------------------------------------------|----------|----------------------------------------------------------------------------------------------------|-------------------|
| zoom                                                   |          | O Zoom X                                                                                               | Support English + |
|                                                        | A downle | Enter your name<br>Your Name<br>Collega<br>Remember my name for future meetings<br>Join Meeting Cancel |                   |
| Click Zoomexe.                                         |          |                                                                                                    | () Help           |

## 4. Klik op Join Meeting.

| Launch Meeting - Zoom × +                                      |         |                                                                                                    |             |         |                  | Ø        | $\times$ |
|----------------------------------------------------------------|---------|----------------------------------------------------------------------------------------------------|-------------|---------|------------------|----------|----------|
| $\leftrightarrow$ $\rightarrow$ C $rac{}$ zoom.us/j/5498411210 |         |                                                                                                    | <b>G</b> [] | \$      |                  | Θ        | :        |
| zoom                                                           |         |                                                                                                    | /           | Support | English 👻        |          | *        |
|                                                                | A downk | Enter your name<br>Vour Name<br>Collega<br>Remember my name for future meetings<br>Join Meeting<br>Cancel |             |         |                  |          |          |
| Click Zoomexe.                                                 |         |                                                                                                    |             |         | () H             | elp      |          |
| 🔳 🔎 🤤 🥥 📰                                                      | =       |                                                                                                    |             | ~ 4     | •) <b>■</b> 15:1 | 6<br>120 | -        |

## 5. Klik op <u>I Agree</u>.

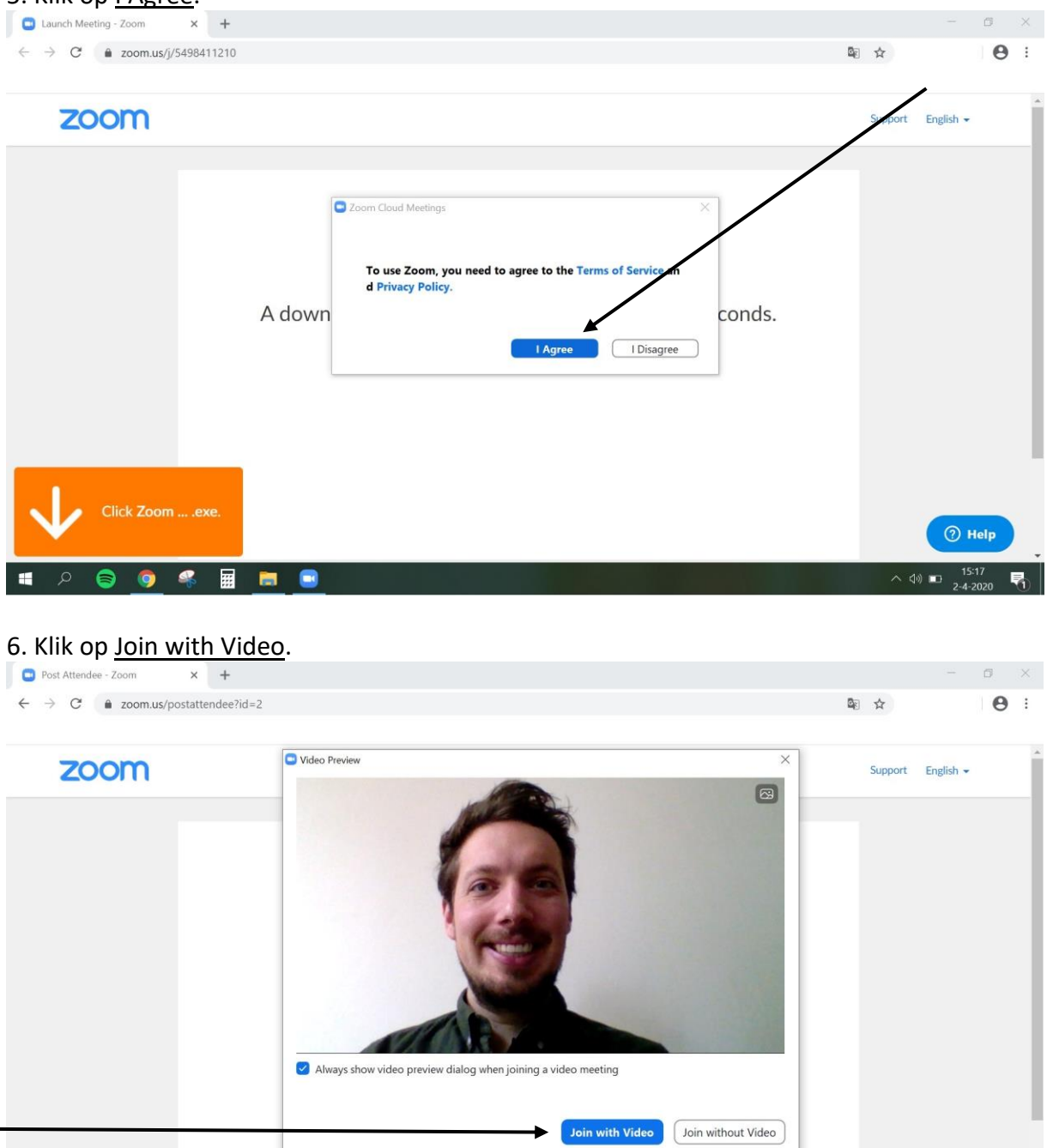

# P 🥃 🎯 🤻 🖩 🛤 🖬

⑦ Help

롻

へ (か) 💷 15:26 2-4-2020

# 7. Klik op Join with Computer Audio.

| Post Attendee OZoom                                         | - | ×    |         | ٥  | × |
|-------------------------------------------------------------|---|------|---------|----|---|
| ← → C                                                       |   |      |         | Θ  | : |
| 200                                                         |   | b)   | glish 👻 |    |   |
| 🖸 Join Audio 🛛 🗙                                            |   |      |         |    |   |
|                                                             |   |      |         |    |   |
| Join with Computer Audio                                    |   |      |         |    |   |
| Test Speaker and Microphone                                 |   |      |         |    |   |
|                                                             |   |      |         |    |   |
|                                                             |   |      |         |    |   |
|                                                             |   |      |         |    |   |
| Automatically join audio by computer when joining a meeting |   |      |         |    |   |
|                                                             |   |      |         |    |   |
|                                                             |   |      |         |    |   |
|                                                             |   |      | (?) Не  | lp |   |
| I Robbie Stichting Prisma                                   |   | 1) - | 15:20   | 5  |   |
|                                                             |   | 49   | 2-4-20  | 20 | 1 |

## 8. Onderin kun je de microfoon <u>uit</u> en <u>aan</u> zetten.

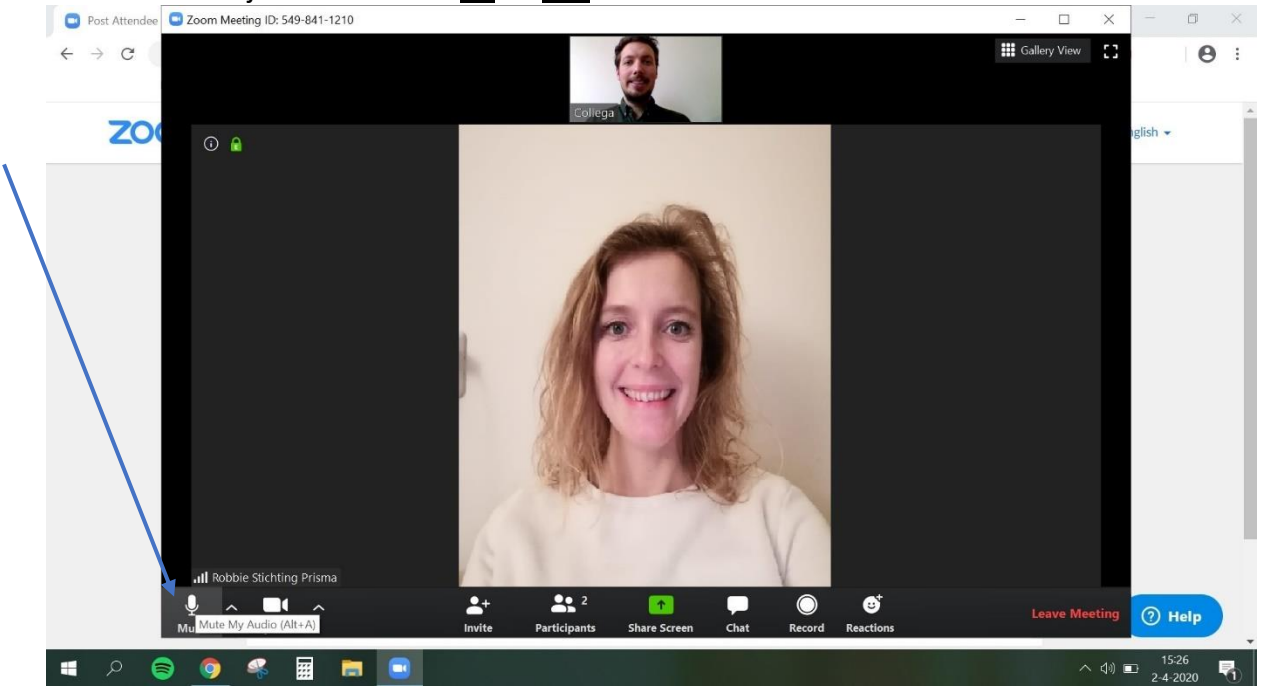

9. Je kunt nu video bellen!!